## Marche à suivre pour l'inscription des équipes sur le site de ChronoRace

- 1. Copiez le lien suivant : https://bit.ly/2LlgY6X
- 2. Vous arrivez sur cette page et vous cliquez sur « Créer un établissement scolaire ».

| Marathon des Athéné<br>Welkenrædt, 13/05/2020, BEL                                                      | es Welkenraedt-Verviers                                              | Pré-inscriptions jusqu'au: 06/05/2020 23:5                               |
|----------------------------------------------------------------------------------------------------|----------------------------------------------------------------------|--------------------------------------------------------------------------|
| MES DONNÉES                                                                                             |                                                                      |                                                                          |
| Nouvelle inscription<br>Veuillez choisir la course à laquelle<br>d'inscription est affiché sur la droit | vous voulez vous inscrire en cliquant sur son nom. Le montant<br>te. | Création / Gestion d'un établissement scolaire (à partir de 1 personnes) |
| Marathon                                                                                                | 50.00€                                                               | GÉRER MON ÉTABLISSEMENT SCOLAIRE CRÉER UN ÉTABLISSEMENT SCOLAIRE         |
|                                                                                                    | REJOINDRE UN ÉTABLISSEMENT SCOLAIRE                                  | $\bigcirc$                                                               |
|                                                                                                    |                                                                      |                                                                          |

3. Vous arrivez sur cette page, vous devez compléter les informations de votre établissement et créez un mot de passe. Dans la mesure du possible, encodez vos données (votre nom, prénom, adresse, mail, …) et pas celles de votre chef d'établissement. Le numéro de TVA n'est pas nécessaire, vous pouvez laisser la case vide. Une fois que vous avez encodé vos données, cliquez sur « suivant » qui se trouve en bas à droite de la page.

| Paramètres de l'établissement scolaire                                                                                                    | Information de contact du chef de l'établissement scolaire |
|----------------------------------------------------------------------------------------------------|------------------------------------------------------------|
| Nom de l'établissement scolaire                                                                                                    | Etablissement scolaire                                     |
|                                                                                                    | Nr TVA                                                     |
| Mot de passe pour l'administration de votre établissement<br>scolaire                                                                                                    | Nom                                                        |
| Définissez ci dessous le mot de passe de gestion de votre groupe. L'interface de gestion est<br>accessible à partir de la page d'accueil. Un email récapitulatif vous sera envoyé | Prénom                                                     |
| Mot de passe                                                                                                    | Adresse                                                    |
| Mot de passe (bis)                                                                                                    | Numéro/boite                                               |
|                                                                                                    | Code postal                                                |
|                                                                                                    | Localité                                                   |
|                                                                                                    | Pays<br>Belgique ¢                                         |

4. Vous arrivez ensuite sur cette page. Pour créer une équipe, cliquez sur « Gérer mon groupe ».

| Cher <b>Manon</b> ,<br>Yous venez de créer le groupe <b>Athénée Royal Welkenraedt</b>                                                                                                    |                                                                                                    |
|----------------------------------------------------------------------------------------------------|----------------------------------------------------------------------------------------------------|
| Prochaines étapes                                                                                                    | Code groupe                                                                                                    |
| Groupe créé<br>Votre groupe a été créé                                                                                                    | Votre code groupe: ATHE16076<br>Distribuez ce code à toutes les personnes que vous souhaitez inviter dans votre groupe, ou<br>ajoutez des participants directement via l'interface d'administration. |
| Votre groupe<br>Votre groupe doit être composé d'un minimum de 1 participants afin d'être traité<br>comme un groupe.                                                                                                    | Administration de groupe                                                                                                    |
| Clêture du groupe<br>Votre groupe doit être clêturé au plus tard 14 jours avant l'événement. Si<br>l'événement est complet avant cette date, vous receivez un mail vous demandant<br>de clêturer votre groupe et de payer la commande dans les 5 prochains jours. | Votre mot de passe: marathon<br>Utilisez ce mot de passe pour gêrer votre groupe                                                                                                    |
| Palement du groupe Vous devez en tant que chef de groupe, effectuer le palement de la commande de groupe dans son entrièreté.                                                                                                    |                                                                                                    |

5. Vous arrivez ensuite sur cette page, cliquez sur « Ajouter une équipe »

| PARTICIPANTS COMMANDES Modifiez les informations de contact associées à votre groupe (minimum 1 participants) n'est pas encore complet.<br>Noutez des participants à votre groupe Etablissement scolaire Etablissement scolaire | ode de l'établissement scolaire: ATHE16076<br>ous payez les inscriptions de votre groupe.<br>etrait des package coureurs comme un groupe | DÉCONNEXION ACCUEIL GESTION                            |
|----------------------------------------------------------------------------------------------------|----------------------------------------------------------------------------------------------------|--------------------------------------------------------|
| Votre groupe (minimum 1 participants) n'est pas encore complet.<br>ýoutez des participants à votre groupe<br>groupe<br>Etablissement scolaire<br>Etablissement scolaire                                                         | PARTICIPANTS COMMANDES                                                                                                    | Mon groupe                                             |
| Njoutez des participants à votre groupe groupe groupe Etablissement scolaire                                                                                                    | /otre groupe (minimum 1 participants) n'est pas encore complet.                                                                          | Modifiez les informations de contact associées à votre |
| Etablissement scolaire                                                                                                    | ijoutez des participants à votre groupe                                                                                                  | groupe                                                 |
|                                                                                                    |                                                                                                    | Etablissement scolaire                                 |
|                                                                                                    |                                                                                                    | Nr TVA                                                 |
| Nr TVA                                                                                                    |                                                                                                    |                                                        |

6. Vous arrivez sur cette page. Vous devez à nouveau encoder vos données personnelles (nom, prénom, adresse,...). Ensuite, vous devez encoder les données de vos quatre coureurs (nom, prénom, taille du t-shirt, licencié ou pas,...). Une fois toutes les données encodées, vous devez choisir le type d'équipe (marathon si 4 participants garçons, semi-marathon si 4 participants filles, mixte si au moins un participant garçon et professeurs si 4 participants professeurs).

| Données professeur responsable<br>Prix de base: 50.00€ |              |           | Coureur 1          |  |
|--------------------------------------------------------|--------------|-----------|--------------------|--|
| om                                                     |              |           | Nom                |  |
| rénom                                                  |              |           | Prénom             |  |
| Masculin 🔿 Féminin                                     |              |           | Sexe<br>M          |  |
| ate de naissance (jj/mm/aaaa)                          |              | <b>**</b> | Année de naissance |  |
| ationalité                                             |              | •         | Tee-shirt          |  |
| dresse                                                 | Numéro/boite |           | Licencié           |  |

7. Lorsque vous aurez rempli toutes ces informations, il vous suffit de cocher l'onglet nommé "J'approuve la clause" dans le cadre "Clause de responsabilité". Enfin, cliquez sur « Suivant ».

| 1 | Clause de responsabilité                                                                                                    |
|---|----------------------------------------------------------------------------------------------------|
|   | Je permets et consens par la présente à ce que l'organisation de la course utilise les photos et vidéos de<br>ma personne prises le Jour de la course à des fins publicitaires et/ou promotionnelles (par exemple<br>presse, réseaux sociaux, site Web, brochure, dépliant et tout autre support publicitaire). |
|   | $\mathcal{L}$                                                                                                    |
|   | J'approuve la clause                                                                                                    |

8. Une fois votre équipe validée, vous arrivez sur ceci :

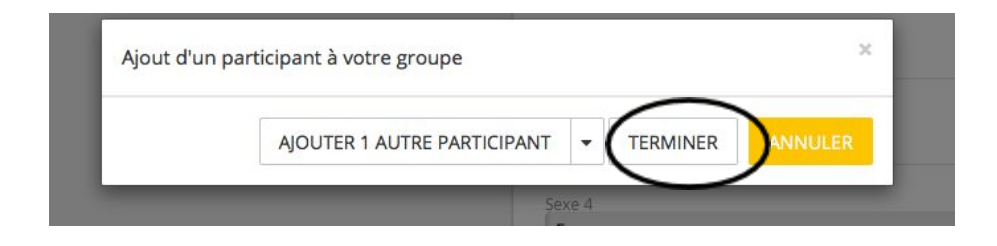

Cliquez sur « Terminer ».

 Vous arrivez ensuite sur cette page. Si vous <u>ne souhaitez pas inscrire d'autres</u> <u>équipes</u>, cliquez sur <u>« Clôturer et payer mon groupe »</u>. Dans ce cas, il ne vous restera plus qu'à effectuer le payement dans le délais imparti (maximum deux semaines après l'inscription de l'équipe). Si vous <u>souhaitez inscrire d'autres équipes</u>, cliquez sur <u>« Ajouter une équipe »</u>.

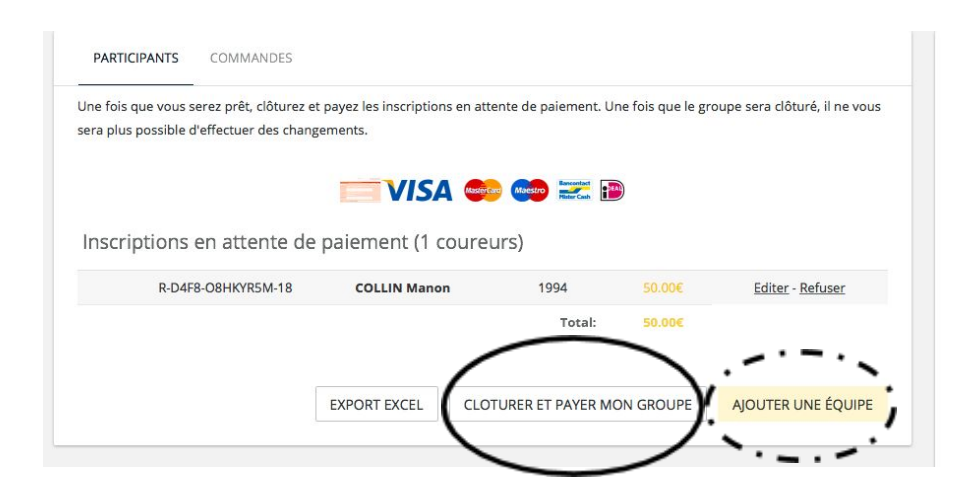

10. Pour ceux qui souhaitent inscrire d'autres équipes, après avoir cliqué sur « Ajouter une équipe », vous arrivez sur cette page. Vous devez à nouveau encoder vos données personnelles et les données de votre quatre coureurs, comme expliqué au point 6. <u>ATTENTION !!! La double inscription étant interdite par le site de Chronorace, vous devez modifier votre date de naissance pour pouvoir inscrire une autre équipe !!!</u> Une fois les données remplies, cliquez sur « Suivant ».

|          | Ajout d'un participant<br>Ajoutez/modifiez les données de vos participants |              |                    |    |
|----------|----------------------------------------------------------------------------|--------------|--------------------|----|
|          | Données professeur responsable<br>Prix de base: 50.00€                     |              | Coureur 1          |    |
|          | Nom                                                                        |              | Nom                |    |
|          | Prénom                                                                     |              | Prénom             |    |
|          | Masculin O Féminin                                                         |              | M                  | \$ |
| <u> </u> | Date de naissance (ji/mm/aaaa)                                             |              | Année de naissance | *  |
|          | Adresse                                                                    | Numéro/boite | Licencié           | \$ |
|          | Peys                                                                       | •            |                    |    |

- 11. Une fois votre équipe validée, voir point 7.
- 12. Si vous voulez à nouveau inscrire une équipe, suivre la procédure points 8 et 9. Si vous ne souhaitez plus inscrire de nouvelle équipe, voir point 8.

En espérant que ces quelques petites consignes vous auront aidées à réaliser l'inscription de vos équipes !